Versión: 03

### IN-GEHA Instructivo de Usuario para la Presentación de la Información Exógena de las Sociedades Fiduciarias Respecto al Impuesto Predial Unificado

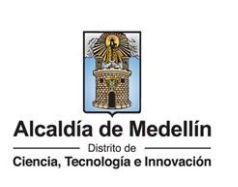

| Secretaría:    | Hacienda                                                  |
|----------------|-----------------------------------------------------------|
| Subsecretaría: | Ingresos                                                  |
| Ubicación:     | Calle 44 N ° 52-165 Centro Administrativo Distrital - CAD |
| Contacto:      | Taquillas virtuales                                       |

#### **Descripción (En que consiste):** Este documento describe los pasos para presentar la información exógena por parte de las Sociedades Fiduciarias que administraron bienes raíces bajo la modalidad de patrimonios autónomos ubicados en jurisdicción del Distrito Especial de Ciencia, Tecnología e Innovación de Medellín.

Dirigido a:Las Sociedades Fiduciarias que durante el año 2022 administraron bienes raíces bajo la<br/>modalidad de patrimonios autónomos ubicados en jurisdicción del Distrito Especial de<br/>Ciencia, Tecnología e Innovación de Medellín.

#### Pasos a seguir:

#### 1. ACCESO AL SERVICIO INFORMACIÓN EXÓGENA – SOCIEDADES FIDUCIARIAS RESPECTO AL IMPUESTO PREDIAL

Ingresa a la página web del Distrito Especial de Ciencia, Tecnología e Innovación de Medellín <u>https://www.medellin.gov.co</u> donde será direccionado al Portal Tributario, visualizando la sección "Agiliza tus trámites". Posteriormente, debe seleccionar la opción "*Información Exógena*".

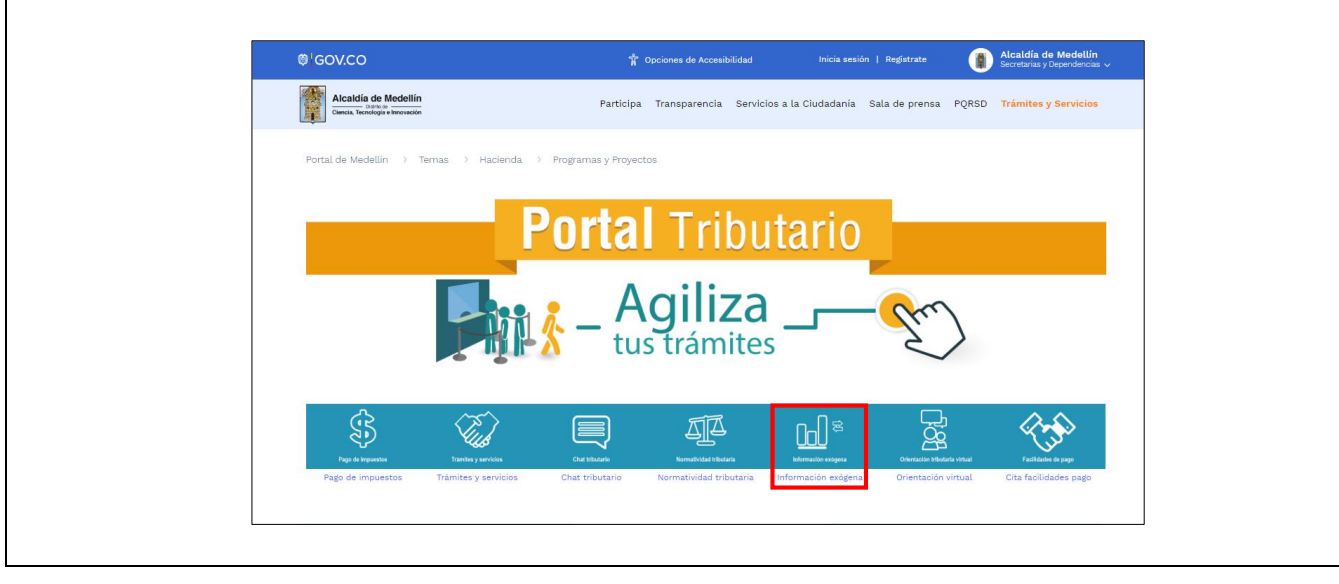

IN-GEHA, Versión 03.

**Versión:** 03

## IN-GEHA Instructivo de Usuario para la Presentación de la Información Exógena de las Sociedades Fiduciarias Respecto al Impuesto Predial Unificado

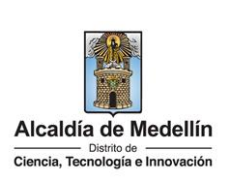

En la sección "*Normatividad de la Exógena*", se visualiza la opción para reportar Información exógena "Fiduciarias respecto al Impuesto Predial Unificado" y se encontrarán las opciones:

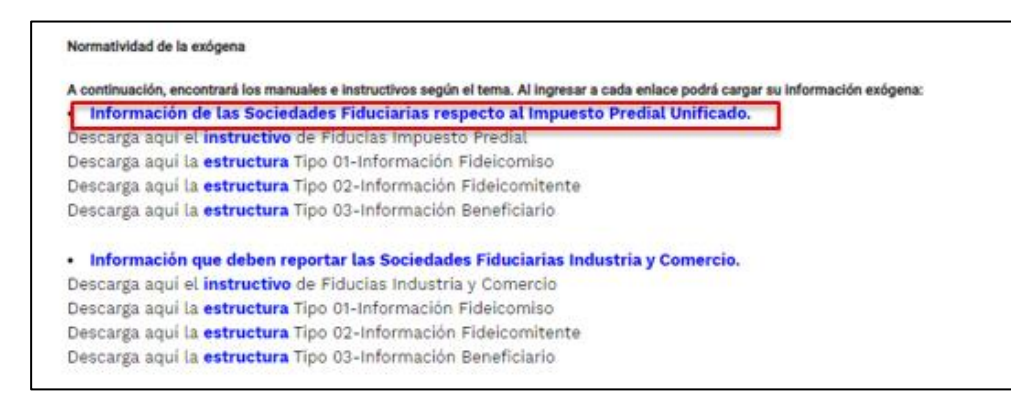

En la parte inferior de la sección "Fiduciarias respecto al Impuesto Predial Unificado", debe hacer clic en la opción "estructura", para descargar la plantilla de Excel, y también, en "instructivo" que es la base para el diligenciamiento de la información.

### 2. DILIGENCIAR PLANTILLA DE INFORMACIÓN EXÓGENA

Las entidades fiduciarias deben diligenciar la información de cada uno de los bienes raíces que administran y se encuentren ubicados en el Distrito de Ciencia, Tecnología e Innovación de Medellín. La estructura de la información exógena Sociedades Fiduciarias Impuesto Predial está conformada por tres archivos independientes de Excel: *Tipo 1- Información Fideicomiso, Tipo 2- Información Fideicomitente y Tipo 3- Información Beneficiario.* A continuación, se presenta un ejemplo de diligenciamiento de la información:

### 2.1. Archivo 1: "Tipo 1- Información Fideicomiso"

Diligencie en este archivo la información correspondiente al Fideicomiso, distribuida en trece (13) campos:

| 2 NIT Fiduciaria  | 3. Nombre Entidad Eiduciaria                                          | 4. Número                                                                                                    | 5. Clasificaci                                                                                                    | ón Fideicomiso                                                                                                    |
|-------------------|-----------------------------------------------------------------------|----------------------------------------------------------------------------------------------------|----------------------------------------------------------------------------------------------------|----------------------------------------------------------------------------------------------------|
| 2.111111100010110 | Si Nombre Entidod i Idaelana                                          | fideicomiso                                                                                                    | Tipo                                                                                                    | Subtipo                                                                                                    |
|                   |                                                                       |                                                                                                    | Fideicomiso                                                                                                    | Fideicomiso                                                                                                    |
| 880880880         | FIDUCIARIA BANCAHOY                                                   | 123456                                                                                                    | 2                                                                                                    | 23                                                                                                    |
| 880880880         | FIDUCIARIA BANCAHOY                                                   | 123456                                                                                                    | 2                                                                                                    | 23                                                                                                    |
| 880880880         | FIDUCIARIA BANCAHOY                                                   | 123456                                                                                                    | 2                                                                                                    | 23                                                                                                    |
|                   | 2. NIT Fiduciaria<br>880880880<br>880880880<br>880880880<br>880880880 | 2. NIT Fiduciaria 3. Nombre Entidad Fiduciaria 880880880 FIDUCIARIA BANCAHOY 880880880 FIDUCIARIA BANCAHOY 880880880 FIDUCIARIA BANCAHOY | 2. NIT Fiduciaria3. Nombre Entidad Fiduciaria4. Número<br>fideicomiso880880880FIDUCIARIA BANCAHOY123456880880880FIDUCIARIA BANCAHOY123456880880880FIDUCIARIA BANCAHOY123456880880880FIDUCIARIA BANCAHOY123456 | 2. NIT Fiduciaria3. Nombre Entidad Fiduciaria4. Número<br>fideicomiso5. Clasificaci880880880FIDUCIARIA BANCAHOY1234562880880880FIDUCIARIA BANCAHOY1234562880880880FIDUCIARIA BANCAHOY1234562880880880FIDUCIARIA BANCAHOY1234562 |

IN-GEHA, Versión 03.

#### **Versión:** 03

# IN-GEHA Instructivo de Usuario para la Presentación de la Información Exógena de las Sociedades Fiduciarias Respecto al Impuesto Predial Unificado

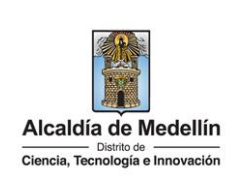

|   | 6. Dirección inmueble |                 |           |              |                 |           |              |                   |          |        |                                 |
|---|-----------------------|-----------------|-----------|--------------|-----------------|-----------|--------------|-------------------|----------|--------|---------------------------------|
|   |                       | Datos de la Vía |           |              | Datos del Cruce |           |              | Datos Adicionales |          |        |                                 |
|   | Тіро                  | Número1         | Apendice1 | Orientación1 | Número2         | Apendice2 | Orientación2 | Placa             | Interior | Bloque | Dirección Especial              |
| Γ | CL                    | 63              | Α         |              | 24              | F         |              | 13                |          |        |                                 |
| Γ | CL                    | 63              | Α         |              | 24              | F         |              | 13                |          |        |                                 |
| Γ |                       |                 |           |              |                 |           |              |                   |          |        | KM 10 AUTOPISTA MEDELLIN-BOGOTA |

| 7. Matrícula<br>Inmobiliaria | 8.Metros<br>Cuadrados de cada<br>Matrícula | 9. Número Identificación<br>del Patrimonio<br>Autónomo | 10. Nombre o Razón Social del<br>Patrimonio Autónomo | 11. Tipo Asociación | 12. Matrícula<br>Inmobiliaria Vinculada<br>al Patrimonio Autónomo | 13. Metros Cuadrados de<br>la Matrícula Vinculada<br>al Patrimonio Autónomo |
|------------------------------|--------------------------------------------|--------------------------------------------------------|------------------------------------------------------|---------------------|-------------------------------------------------------------------|-----------------------------------------------------------------------------|
| 001-5320181                  | 102,43                                     | 830183018                                              | PATRIMONIO AUTONOMO EMPLEADOS                        | SUBDIVISIONES       | 001-123456                                                        | 700,32                                                                      |
| 001-5320203                  | 123,43                                     | 830183018                                              | PATRIMONIO AUTONOMO EMPLEADOS                        | NO APLICA           |                                                                   |                                                                             |
| 01N-4321340                  | 94,32                                      | 830183018                                              | PATRIMONIO AUTONOMO EMPLEADOS                        | AGREGACIONES        | 001-345678                                                        | 675,45                                                                      |

- En el campo "Vigencia", se digita el año relacionado con la información exógena que se va a presentar, para la presente vigencia se reporta 2022, no obstante admite cualquier otro año, así: 2018 - 2019 – 2020 – 2021 – 2022, sin separaciones, puntos o comas.
- 2. En el campo "NIT Fiduciaria", se digita el número de identificación de la sociedad fiduciaria, con mínimo 9 y máximo 11 dígitos, sin puntos ni comas y sin dígito de verificación.
- **3.** En el campo **"Nombre Entidad Fiduciaria"**, se describe la razón social de la Fiducia, con un máximo de 80 caracteres.
- **4.** En el campo **"Número fideicomiso"**, se diligencia en formato numérico con un máximo de 8 caracteres, sin puntos ni comas, , la identificación del fideicomiso que administra la fiducia.
- 5. En la sección "Clasificación Fideicomiso", se diligencia conforme a los siguientes parámetros:
  - **Tipo Fideicomiso:** Se determina según la clasificación de negocios fiduciarios, como: "Inversión, Inmobiliario, Administración, Garantía, Seguridad Social, Inversión Colectiva, Otros recursos de Seguridad Social y Custodia de valores". Seleccione alguno de los tipos de la siguiente tabla, según el ID de la clasificación del 1 a 8, así:

| ID | Definición                  |
|----|-----------------------------|
| 1  | Inversión                   |
| 2  | Inmobiliario                |
| 3  | Administración              |
| 4  | Garantía                    |
| 5  | Seguridad Social            |
| 6  | Inversión Colectiva         |
| 7  | Otros recursos de Seguridad |
| '  | Social                      |
| 8  | Custodia de valores         |

IN-GEHA, Versión 03.

**Versión:** 03

# IN-GEHA Instructivo de Usuario para la Presentación de la Información Exógena de las Sociedades Fiduciarias Respecto al Impuesto Predial Unificado

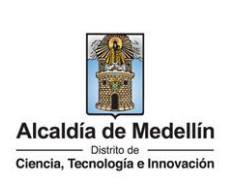

• **Subtipo fideicomiso:** Está asociado al Tipo de fideicomiso. Seleccione una de las opciones de Subtipos, según la definición de fideicomiso registrado anteriormente, identificando claramente el número de ID, así:

|     | TIPO                    | ID | SUBTIPO                                             |
|-----|-------------------------|----|-----------------------------------------------------|
|     |                         | 11 | Fideicomiso de inversion con destinacion específica |
|     |                         |    | Administracion de inversiones de fondos mutuos de   |
| 1   | FIDUCIARIA DE INVERSION | 12 | inversion                                           |
|     |                         | 13 | Inversion de capitales del exterior de portafolio   |
|     |                         | 14 | Inversion de capitales del exterior directa         |
|     |                         | 21 | Administracion y pagos                              |
| 2   | FIDUCIARIA INMOBILIARIA | 22 | Tesoreria                                           |
|     |                         | 23 | Preventas                                           |
|     |                         | 31 | Administracion y pagos                              |
| 2   | FIDUCIARIA DE           | 32 | Administracion de procesos de titularización        |
| 3   | ADMINISTRACIÓN          | 33 | Administración de cartera                           |
|     |                         | 34 | Adminstración de procesos concursales               |
|     |                         | 41 | Fiducia en garantía                                 |
| 4   | PIDUCARIA EN GARANTIA   | 42 | Fiducia en garantía y fuentes de pago               |
| 5   | RECURSOS DEL SISTEMA    | 51 | Pasivos pensionales                                 |
|     |                         | 61 | Fondos de inversion colectivas de tipo general      |
|     |                         |    | Fondos de inversion colectivas del mercado          |
| 6   | FONDOS DE INVERSION     | 62 | monetario                                           |
| , v | COLECTIVA               | 63 | Fondos de inversion colectivas inmobiliarias        |
|     |                         | 64 | Fondos de inversion colectivas bursátiles           |
|     |                         | 65 | Fondos de capital privado                           |
|     | OTROS RECURSOS DELA     |    |                                                     |
| 7   | SEGURIDAD SOCIAL        | 71 | otros recursos de la seguridad social               |
|     |                         | 81 | Fondos de inversión colectiva                       |
|     |                         |    | Portafolios de otros vehículos de inversión y/o     |
|     |                         | 82 | negocios de administración de activos de terceros   |
|     |                         |    | Custodia de valores de Inversion de capitales del   |
| 8   | CUSTODIA DE VALORES     | 83 | exterior de portafolio                              |
|     |                         |    | Custodia de valores de Inversion de capitales del   |
|     |                         | 84 | exterior directa                                    |
|     |                         |    | Custodia de valores que integran los portafolios de |
|     |                         | 85 | fondos voluntarios de pensión                       |

Fuente: https://www.superfinanciera.gov.co/fiduciarias/reportes/ParEstFinSoc02Pub.jsp

Para validar la descripción de cada uno de los tipos y subtipos, se puede remitir al siguiente enlace: <u>https://www.asofiduciarias.org.co/wp-content/uploads/2017/12/CARTILLA-</u> <u>FIDUCIARIA-DEFINITIVA-7-julio-2011.pdf</u>

- 6. En el campo "Dirección inmueble", Esta puede escribirse de forma encasillada, conforme a los campos relacionados con "Datos de la vía", "Datos del cruce", "Datos adicionales" o también, puede reportar la información en el campo "Dirección Especial". En cualquiera de los dos casos, es importante emplear los códigos y orientaciones informados a continuación:
  - Datos de la vía
    - En el campo **"Tipo"** diligenciar en texto de máximo dos caracteres, con las siguientes opciones: CR, CL, CQ, DG, AV, TV.

La impresión o copia magnética de este documento se considera "COPIA NO CONTROLADA". Sólo se garantiza la actualización de esta documentación en el sitio ISOLUCIÓN Alcaldía de Medellín.

Versión: 03

# IN-GEHA Instructivo de Usuario para la Presentación de la Información Exógena de las Sociedades Fiduciarias Respecto al Impuesto Predial Unificado

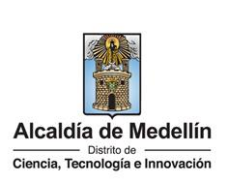

|   |    |                                                                                | Tipo                             | Definición                                   |                                                                              |
|---|----|--------------------------------------------------------------------------------|----------------------------------|----------------------------------------------|------------------------------------------------------------------------------|
|   |    |                                                                                | CR                               | Carrera                                      |                                                                              |
|   |    |                                                                                | CL                               | Calle                                        |                                                                              |
|   |    |                                                                                | CQ                               | Circular                                     |                                                                              |
|   |    |                                                                                | DG                               | Diagonal                                     |                                                                              |
|   |    |                                                                                | AV                               | Avenida                                      |                                                                              |
|   |    |                                                                                | TV                               | Transversal                                  |                                                                              |
|   |    | ·                                                                              |                                  |                                              |                                                                              |
|   | -  | En la casilla <b>"Número1</b> ", s                                             | se digita e                      | el número de la vía                          | a, con un rango de 1 a 3 dígitos.                                            |
|   | -  | En el campo <b>"Apéndice1</b><br>aplica), con un rango de 1                    | .", se dili<br>La 2 cara         | gencia tipo texto,<br>cteres.                | con la letra que diferencia la vía (si                                       |
|   | -  | En la casilla <b>"Orientación</b><br>SUR, NORTE, ORIENTE, OG                   | 11", dilige                      | encia tipo texto, co<br>E.                   | on las siguientes opciones (si aplica):                                      |
| • | Da | tos dol oruso                                                                  |                                  |                                              |                                                                              |
| • | Da |                                                                                | a diaita d                       | ما به شعو ما م                               | de interneción con un renera de 1 a                                          |
|   | -  | 3 dígitos.                                                                     | se digita e                      | el numero de la via                          | de intercepción, con un rango de 1 a                                         |
|   | -  | En el campo <b>"Apendice2"</b><br>intercepción (si aplica), co                 | ', se dilige<br>on un ran        | encia con tipo text<br>go de 1 a 2 caracte   | o, con la letra que diferencia la vía de<br>eres.                            |
|   | -  | En la casilla " <b>Orientació</b><br>NORTE, ORIENTE, OCCIDE                    | <b>n2</b> ", se d<br>ENTE. (Si a | iligencia tipo text<br>aplica).              | o, con las siguientes opciones: SUR,                                         |
| • | Da | tos adicionales                                                                |                                  |                                              |                                                                              |
|   | -  | En la casilla " <b>Placa</b> ", se di                                          | igita el nú                      | imero del inmuebl                            | e o predio, con rango de 1 a 3 dígitos.                                      |
|   | -  | En el campo " <b>Interior</b> ", se<br>o predio, entre 1 y 4 cara              | diligenci<br>cteres. (S          | a alfanuméricameı<br>i aplica).              | nte la asignación interna del inmueble                                       |
|   | -  | En el campo " <b>Bloque</b> ", se<br>o predio, entre 1 y 2 cara                | diligenci<br>cteres. (S          | a alfanuméricame<br>i aplica).               | nte la ubicación interna del inmueble                                        |
|   | -  | En la opción " <b>Dirección E</b><br>de notificación que no se<br>zona rural). | s <b>pecial</b> ",<br>puedan e   | se diligencia tipo a<br>encasillar (generalr | lfanumérico, para indicar direcciones<br>nente de tipo inmuebles ubicados en |
|   |    |                                                                                |                                  |                                              |                                                                              |

IN-GEHA, Versión 03.

Versión: 03

# IN-GEHA Instructivo de Usuario para la Presentación de la Información Exógena de las Sociedades Fiduciarias Respecto al Impuesto Predial Unificado

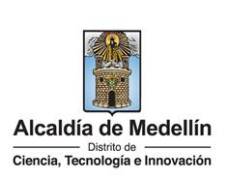

7. En el campo "Matrícula Inmobiliaria", se diligencia el número de matrícula del predio, tipo alfanumérico, con un máximo de catorce (14) caracteres.

**Nota:** tener en cuenta que la matrícula inmobiliaria manejará la información asociada al número de oficina de longitud 3 alfanumérico (Los datos pueden ser 001, 01N, 002, etc.) separando con un guion el código de la matrícula inmobiliaria. La longitud total propuesta para este campo es de máximo 14 caracteres (3 caracteres para la oficina + guion + 10 caracteres del número de la matrícula inmobiliaria).

- 8. En el campo "Metros Cuadrados de cada Matrícula", se diligencia tipo numérico con manejo de dos decimales separado por coma.
- **9.** En el campo **"Número de Identificación del Patrimonio Autónomo"**, se diligencia con un mínimo de 9 y un máximo de 11 dígitos, sin puntos ni comas.
- **10.** En el campo **"Nombre o Razón Social del Patrimonio Autónomo"**, se diligencia, con un máximo de 80 caracteres tipo texto.
- **11.** En el campo **"Tipo Asociación"**, se diligencia con una de las siguientes opciones: SUBDIVISIONES, AGREGACIONES, NO APLICA.
- **12.** En el campo **"Matrícula Inmobiliaria Vinculada al Patrimonio Autónomo"**, se diligencia con máximo 14 caracteres tipo alfanumérico.

**Nota:** Tener en cuenta que la matrícula inmobiliaria manejará la información asociada al número de oficina Longitud 3 alfanumérico (Los datos pueden ser 001, 01N, 002, etc.) separando con un guion el código de la matrícula inmobiliaria. La longitud total propuesta para este campo es de máximo 14 caracteres (3 caracteres para la oficina + guion + 7 caracteres del número de la matrícula inmobiliaria).

**13.** En el campo **"Metros Cuadrados de la Matrícula Vinculada al Patrimonio Autónomo"**, se diligencia el campo tipo numérico con manejo de dos decimales separado por coma.

### 2.2. Archivo 2 "Tipo 2- Información Fideicomitente"

Se diligencia este archivo con la información correspondiente al Fideicomitente, distribuida en trece (13) campos:

La impresión o copia magnética de este documento se considera "COPIA NO CONTROLADA". Sólo se garantiza la actualización de esta documentación en el sitio ISOLUCIÓN Alcaldía de Medellín.

Versión: 03

## IN-GEHA Instructivo de Usuario para la Presentación de la Información Exógena de las Sociedades Fiduciarias Respecto al Impuesto Predial Unificado

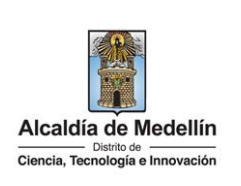

|                        | 1.Sumana                                       | 444 Tine                                           | 14.2. Fecha                              | de   14.                  | 3. Fecha de                                      | 4.4.4.41.500                          |                                          |                                                     | 14.5.                             | Nombres y Apellido                              | s o Razon Social                          |
|------------------------|------------------------------------------------|----------------------------------------------------|------------------------------------------|---------------------------|--------------------------------------------------|---------------------------------------|------------------------------------------|-----------------------------------------------------|-----------------------------------|-------------------------------------------------|-------------------------------------------|
| fideicomiso Do         |                                                | Documento                                          | constitución del fina<br>fideicomiso fic |                           | finalización del<br>fideicomiso                  |                                       | ción                                     | Nombres o Razón social                              |                                   | o Razón social                                  | Apellidos                                 |
| 12                     | 3456                                           | 1                                                  | 2020/0                                   | 4/11                      | 2030/07/2:                                       | 9012                                  | 34567                                    | CONST                                               | RUCTOR                            | A GENERAL                                       |                                           |
| 12                     | 3456                                           | 1                                                  | 2020/0                                   | 4/11                      | 2030/07/2                                        | l 9012                                | 34567                                    | CONST                                               | RUCTOR                            | A GENERAL                                       |                                           |
| 12                     | 3456                                           | 2                                                  | 2020/0                                   | 4/11                      | 2030/07/2                                        | 12345                                 | 67890                                    | MILEID                                              | Υ ΤΑΤΙΑΙ                          | NA                                              | LOPEZ ACOSTA                              |
| 12                     | 3456                                           | 1                                                  | 2020/0                                   | 4/11                      | 2030/07/2:                                       | 9012                                  | 34567                                    | CONST                                               | RUCTOR                            | A GENERAL                                       |                                           |
| 12                     | 3456                                           | 2                                                  | 2020/0                                   | 4/11                      | 2030/07/2:                                       | 12345                                 | 67890                                    | MILEID                                              | ΥΤΑΤΙΑΙ                           | ٨A                                              | LOPEZ ACOSTA                              |
|                        |                                                | 2                                                  | 2020/0                                   | 4/11                      | 2030/07/2                                        | 3456                                  | 78901                                    | SANDR                                               | A                                 |                                                 | GONZALES ARALLIO                          |
| 12                     | 3456                                           | 3                                                  | 2020/0                                   | +/ 11                     | 14                                               | 6 Dirección n                         | otifica                                  | ción                                                |                                   |                                                 |                                           |
| 12                     | 23456                                          | 3<br>Datos de la Vír                               | 2020/0                                   | +/ 11                     | 14.<br>Datos del Cri                             | 6. Dirección n                        | otifica                                  | ción<br>Itos Adici                                  | ional                             |                                                 |                                           |
| 12<br>Tipo             | 23456<br>[<br>Número                           | 3<br>Patos de la Vía<br>1 Apendice1                | a<br>Orientación1                        | +/ 11<br>Número2          | 14.<br>Datos del Cru<br>Apendice2                | 6. Dirección n<br>Ice<br>Orientación2 | otifica<br>Da<br>Placa                   | ción<br>Itos Adici<br>Interior                      | ional<br>Bloque                   | Direc                                           | ciónEspecial                              |
| 12<br>Tipo<br>CL       | 23456<br>[<br>Número<br>21                     | 3<br>Datos de la Vía<br>1 Apendice1<br>C           | a<br>Orientación1                        | Número2<br>12             | 14.<br>Datos del Cru<br>Apendice2<br>D           | 6. Dirección n<br>Ice<br>Orientación2 | otifica<br>Da<br>Placa<br>19             | ción<br>Itos Adici<br>Interior<br>101               | ional<br>Bloque<br>10             | Direc                                           | ciónEspecial                              |
| 12<br>Tipo<br>CL<br>CL | 23456<br><b>Número</b><br>21<br>21             | 3<br>Patos de la Vía<br>1 Apendice1<br>C<br>C      | a<br>Orientación1                        | Número2<br>12<br>12       | 14.<br>Datos del Cru<br>Apendice2<br>D           | 6. Dirección n<br>Ice<br>Orientación2 | otifica<br>Da<br>Placa<br>19<br>19       | ción<br>Itos Adici<br>Interior<br>101<br>101        | ional<br>Bloque<br>10<br>10       | Direc                                           | ciónEspecial                              |
| Tipo<br>CL<br>CL       | 23456<br>[<br>Número<br>21<br>21               | 3<br>Patos de la Vía<br>1 Apendice1<br>C<br>C      | a<br>Orientación1                        | Número2<br>12<br>12       | 14.<br>Datos del Cro<br>Apendice2<br>D<br>D      | 6. Dirección n<br>Ice<br>Orientación2 | otifica<br>Da<br>Placa<br>19<br>19       | ción<br>Itos Adici<br>Interior<br>101<br>101        | ional<br>Bloque<br>10<br>10       | Direc                                           | cciónEspecial<br>EGIMIENTO EL TERMINALITO |
| 12<br>Tipo<br>CL<br>CL | 23456<br><b>Número</b><br>21<br>21<br>21       | 3<br>Datos de la Vía<br>1 Apendice1<br>C<br>C<br>C | a<br>Orientación1                        | Número2<br>12<br>12<br>12 | 14.<br>Datos del Cru<br>Apendice2<br>D<br>D<br>D | 6. Dirección n<br>Ice<br>Orientación2 | otifica<br>Da<br>Placa<br>19<br>19<br>19 | ción<br>Itos Adici<br>Interior<br>101<br>101<br>101 | ional<br>Bloque<br>10<br>10<br>10 | Direc<br>KILOMETRO 27 CORR                      | ciónEspecial                              |
| Tipo<br>CL<br>CL       | 23456<br><b>Número</b><br>21<br>21<br>21<br>21 | atos de la Vía<br>Apendice1<br>C<br>C<br>C         | a<br>Orientación1                        | Número2<br>12<br>12<br>12 | 14.<br>Datos del Cru<br>Apendice2<br>D<br>D<br>D | 6. Dirección n<br>Ice<br>Orientación2 | otifica<br>Da<br>Placa<br>19<br>19<br>19 | ción<br>itos Adici<br>Interior<br>101<br>101<br>101 | ional<br>Bloque<br>10<br>10<br>10 | Direc<br>KILOMETRO 27 CORR<br>KILOMETRO 27 CORR | ciónEspecial<br>EGIMIENTO EL TERMINALITO  |

| 14.7. Código de<br>Departamento<br>(Homologación DANE) | 14.8. Código Municipio<br>(Homologación DANE) | 14.9. Tipo de<br>participación | 14.10 Matrícula<br>Inmobialiaria | 14.11. Porcentaje<br>de participación | 14.12.<br>Tipo de<br>obligado |
|--------------------------------------------------------|-----------------------------------------------|--------------------------------|----------------------------------|---------------------------------------|-------------------------------|
| 05                                                     | 05001                                         | 1                              | 001-5320181                      | 100,00                                | 1                             |
| 05                                                     | 05001                                         | 1                              | 001-5320203                      | 50,00                                 | 1                             |
| 05                                                     | 05001                                         | 2                              | 001-5320203                      | 50,00                                 | 2                             |
| 05                                                     | 05001                                         | 1                              | 01N-4321340                      | 37,00                                 | 1                             |
| 05                                                     | 05001                                         | 2                              | 01N-4321340                      | 42,24                                 | 2                             |
| 05                                                     | 05001                                         | 2                              | 01N-4321340                      | 20,76                                 | 2                             |

- **14.** En el campo **"Número fideicomiso"**, corresponde al número con el cual se identifica el fideicomiso. Debe coincidir con el reportado en el Archivo Tipo 1, se diligencia en formato numérico con un máximo de 8 caracteres, sin puntos ni comas.
- 14.1 En el campo "Tipo Documento", corresponde al tipo de identidad o identificación del Fideicomitente, los cuales pueden ser según la siguiente tabla, se diligencia relacionando el número "ID" según corresponda.

| ID | Definición            |
|----|-----------------------|
| 1  | NIT                   |
| 2  | Cédula de ciudadanía  |
| 3  | Cédula de extranjería |
| 4  | Pasaporte             |
| 5  | Tarjeta de identidad  |
| 6  | Otros                 |

14.2 En el campo "Fecha de constitución del fideicomiso", diligenciar en formato "AAAA/MM/DD".

14.3 En el campo "Fecha de finalización del fideicomiso", diligenciar en formato "AAAA/MM/DD".

IN-GEHA, Versión 03.

**Versión:** 03

# IN-GEHA Instructivo de Usuario para la Presentación de la Información Exógena de las Sociedades Fiduciarias Respecto al Impuesto Predial Unificado

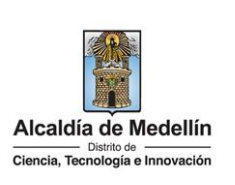

- **14.4** En el campo **"Número identificación"**, corresponde al identificador del Fideicomitente, se diligencia con un máximo 11 dígitos, sin puntos ni comas.
- **14.5** En la sección **"Nombres y apellidos o razón social"**, se diligencia conforme a los siguientes parámetros:
  - Nombres o Razón social: Corresponde a (los) nombre(s) o razón social del fideicomitente, con un máximo de 60 caracteres.
  - **Apellidos**: Se diligencian los apellidos del fideicomitente con un máximo de 30 caracteres. Este campo no es obligatorio para el tipo de documento de identificación "NIT".

**14.6** En el campo **"Dirección notificación"**, Esta puede escribirse de forma encasillada, conforme a los campos relacionados con "Datos de la vía", "Datos del cruce", "Datos adicionales" o también, puede reportar la información en el campo "Dirección Especial". En cualquiera de los dos casos, es importante emplear los códigos y orientaciones informados a continuación:

- Datos de la vía
  - En el campo "**Tipo**", diligencia en texto de máximo dos caracteres, con las siguientes opciones: CR, CL, CQ, DG, AV, TV.

| Tipo | Definición  |
|------|-------------|
| CR   | Carrera     |
| CL   | Calle       |
| CQ   | Circular    |
| DG   | Diagonal    |
| AV   | Avenida     |
| TV   | Transversal |

- En la casilla "Número1", digita el número de la vía, con un rango de 1 a 3 dígitos.
- En el campo "Apéndice1", se diligencia tipo texto, con la letra que diferencia la vía (si aplica), con un rango de 1 a 2 caracteres.
- En la casilla "**Orientación1**", se diligencia tipo texto, con las siguientes opciones (si aplica): SUR, NORTE, ORIENTE, OCCIDENTE.
- Datos del Cruce
  - En la casilla "Número2", se digita el número de la vía de intercepción, con un rango de 1 a 3 dígitos.

La impresión o copia magnética de este documento se considera "COPIA NO CONTROLADA". Sólo se garantiza la actualización de esta documentación en el sitio ISOLUCIÓN Alcaldía de Medellín.

**Versión:** 03

# IN-GEHA Instructivo de Usuario para la Presentación de la Información Exógena de las Sociedades Fiduciarias Respecto al Impuesto Predial Unificado

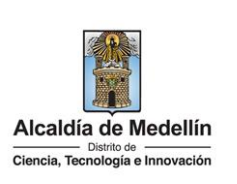

|                                        | -                                             | En el campo <b>"Apendice2"</b> , se diligencia con tipo texto, con la letra que diferencia la vía de intercepción (si aplica), con un rango de 1 a 2 caracteres.                                                                                                    |
|----------------------------------------|-----------------------------------------------|----------------------------------------------------------------------------------------------------|
|                                        | -                                             | En la casilla "Orientación2", se diligencia tipo texto, con las siguientes opciones: SUR, NORTE, ORIENTE, OCCIDENTE. (Si aplica).                                                                                                    |
| •                                      | Dat                                           | os adicionales                                                                                                    |
|                                        | -                                             | En la casilla " <b>Placa</b> ", se digita el número del inmueble o predio, con un rango de 1 a 3 dígitos.                                                                                                    |
|                                        | -                                             | En el campo "Interior", se diligencia alfanuméricamente la asignación interna del inmueble o predio, entre 1 y 4 caracteres. (Si aplica).                                                                                                    |
|                                        | -                                             | En el campo " <b>Bloque</b> ", se diligencia alfanuméricamente la ubicación interna del inmueble<br>o predio, entre 1 y 2 caracteres. (Si aplica).                                                                                                    |
|                                        | -                                             | En la opción " <b>Dirección Especial</b> ", se diligencia tipo alfanumérico, para indicar direcciones de notificación que no se puedan encasillar (generalmente de tipo inmuebles ubicados en zona rural).                                                                                                    |
| <b>14.7</b> Er<br>De<br>cc<br>D/       | n el<br>epart<br>on má<br>ANE,                | campo " <b>Código de Departamento (Homologación DANE</b> )", se digita el código del amento de Colombia al cual corresponde la dirección de notificación. Registro numérico áximo 2 dígitos. Validar conforme al listado de departamentos según el origen de datos del el cual puede visualizar en el siguiente link:                                                                                 |
| Clas                                   | sifica                                        | ción Departamentos:                                                                                                    |
| <u>htt</u> r                           | <u>os://v</u>                                 | www.dane.gov.co/files/censos/resultados/NBI_total_cab_resto_mpio_nal_31dic08.xls                                                                                                    |
| <b>14.8</b> Er<br>de<br>cc<br>cc<br>De | n el ca<br>e Colo<br>on má<br>on los<br>epart | ampo " <b>Código Municipio (Homologación DANE)</b> ", digite el código del municipio o distrito<br>ombia al cual corresponde la dirección de notificación. Este campo es un registro numérico<br>áximo de 5 dígitos. Validar que los dos primeros dígitos del municipio o distrito, coincidan<br>o dos dígitos de la tabla de Departamentos (Verificar que el Municipio si corresponda al<br>amento): |
| Clas<br><u>htt</u> r                   | sifica<br>ps://v                              | ción Municipios:<br>www.dane.gov.co/files/censos/resultados/NBI_total_cab_resto_mpio_nal_31dic08.xls                                                                                                    |

**14.9** En el campo **"Tipo de participación",** se hace referencia al tipo de identidad del fideicomitente que puede ser público o privada. Se diligencia digitando el número correspondiente, así:

La impresión o copia magnética de este documento se considera "COPIA NO CONTROLADA". Sólo se garantiza la actualización de esta documentación en el sitio ISOLUCIÓN Alcaldía de Medellín.

Versión: 03

IN-GEHA Instructivo de Usuario para la Presentación de la Información Exógena de las Sociedades Fiduciarias Respecto al Impuesto Predial Unificado

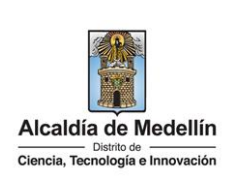

|                                                                                                    |                                                                                                    |                                                                                                    | ID                                                                                                    | l Ipo de                                                                                                    | e participación                                                                                                    |                                                                                                    |                                                                        |
|----------------------------------------------------------------------------------------------------|----------------------------------------------------------------------------------------------------|----------------------------------------------------------------------------------------------------|----------------------------------------------------------------------------------------------------|----------------------------------------------------------------------------------------------------|----------------------------------------------------------------------------------------------------|----------------------------------------------------------------------------------------------------|------------------------------------------------------------------------|
|                                                                                                    |                                                                                                    |                                                                                                    | 1                                                                                                    |                                                                                                    | Privada                                                                                                    |                                                                                                    |                                                                        |
|                                                                                                    |                                                                                                    | -                                                                                                    | 2                                                                                                    |                                                                                                    | Pública                                                                                                    |                                                                                                    |                                                                        |
|                                                                                                    |                                                                                                    | l                                                                                                    | 2                                                                                                    |                                                                                                    | Tublica                                                                                                    |                                                                                                    |                                                                        |
| <b>4.10</b> En el ca<br>alfanume                                                                                                    | mpo " <b>I</b><br>érico, co                                                                                                    | <b>/latrícula l</b><br>n un máxir                                                                                                    | n <b>mobiliari</b><br>no de cato                                                                                                    | <b>a"</b> , se dil<br>rce (14) ca                                                                                                    | igencia el número<br>aracteres.                                                                                                    | o de matrícula de                                                                                                    | el predio, t                                                           |
| <b>4.11</b> En el ca<br>separado<br>Fideicom                                                                                                    | mpo <b>"P</b><br>os por co<br>iso deb                                                                                                    | P <b>orcentaje</b><br>oma (,). La<br>e ser 100%                                                                                                    | <b>de partici</b><br>suma de l                                                                                                    | i <b>pación"</b> ,<br>os porcen                                                                                                    | el valor diligencia<br>tajes reportados <sub>l</sub>                                                                                                    | ado debe tener o<br>para cada Fideico                                                                                                  | dos decima<br>mitente de                                               |
| <b>4.12</b> En el ca<br>Medellín<br>la clasific                                                                                                    | mpo <b>"Ti</b><br>, con ba<br>ación 1,                                                                                                    | <b>po de obli</b><br>se en la tal<br>2 y 3.                                                                                                    | <b>gado"</b> , cor<br>bla de dato                                                                                                    | responde<br>s relacion                                                                                                    | a los tipos de obli<br>ada a continuaciói                                                                                                    | igado definido po<br>n, registrando solo                                                                                               | r el Distrito<br>o el " <b>ID</b> " se                                 |
|                                                                                                    |                                                                                                    |                                                                                                    | ID                                                                                                    | Tipo                                                                                                    | de obligado                                                                                                    | ]                                                                                                    |                                                                        |
|                                                                                                    |                                                                                                    |                                                                                                    |                                                                                                    |                                                                                                    |                                                                                                    | 4                                                                                                    |                                                                        |
|                                                                                                    |                                                                                                    |                                                                                                    | 111                                                                                                    | Obligado                                                                                                    | fiscal                                                                                                    |                                                                                                    |                                                                        |
|                                                                                                    |                                                                                                    |                                                                                                    | 1                                                                                                    | Obligado                                                                                                    | fiscal                                                                                                    |                                                                                                    |                                                                        |
|                                                                                                    |                                                                                                    |                                                                                                    | 1                                                                                                    | Obligado                                                                                                    | o fiscal<br>o solidario                                                                                                    |                                                                                                    |                                                                        |
|                                                                                                    |                                                                                                    |                                                                                                    | 1<br>2<br>3                                                                                                    | Obligado<br>Obligado<br>Ninguno                                                                                                    | o fiscal<br>o solidario                                                                                                    |                                                                                                    |                                                                        |
| 5. Archivo 3<br>Cada campo s<br>- Informació<br>n caso de<br>ideicomitent                                                                                | <b>"Tipo 3</b><br>e dilige<br><b>ón Fidei</b><br>que el<br>e como                                                                                          | - Informac<br>ncia con la:<br>comitente<br>Fideicomit<br>Beneficiari                                                                                               | 1<br>2<br>3<br>ión Benefie<br>s mismas ca<br>" -, tenienc<br>tente no t<br>io. Lo anter<br>15.3 Fecha de                                                  | Obligado<br>Obligado<br>Ninguno<br>ciario"<br>aracterísti<br>do en cuer<br>tenga ber<br>rior se rea                                                                                          | o fiscal<br>solidario<br>cas descritas en la<br>ita que la informac<br>neficiarios se dilig<br>liza para todos los                                                                                                    | a actividad <b>2.2 A</b><br>ción corresponde a<br>gencian los misn<br>registros que se d                                               | a <b>rchivo 2 "1</b><br>al <i>Beneficic</i><br>nos datos<br>eben repor |
| 5. Archivo 3<br>Cada campo s<br>2 – Informacio<br>2 n caso de<br>2 ideicomitent<br>15. Número<br>6 fideicomiso                                           | <b>"Tipo 3</b><br>e dilige<br><b>ón Fidei</b><br>que el<br>re como                                                                                         | - Informac<br>ncia con la:<br>comitente<br>Fideicomit<br>Beneficiari<br>15.2. Fecha de<br>constitución del<br>fideiconia                                           | 1<br>2<br>3<br>ión Benefie<br>s mismas ca<br>" -, tenienc<br>tente no t<br>io. Lo antel<br>15.3 Fecha de<br>finalización del<br>didacente                 | Obligado<br>Obligado<br>Ninguno<br>ciario"<br>aracterísti<br>do en cuer<br>tenga ber<br>rior se rea                                                                                          | o fiscal<br>solidario<br>cas descritas en la<br>ita que la informac<br>neficiarios se dilig<br>liza para todos los<br><u>15.5. Nombres y Ape</u><br>Nombres o Razón social                                                                                                    | a actividad <b>2.2 A</b><br>ción corresponde a<br>gencian los mism<br>registros que se d<br>Illidos ó Razón Social<br>Apellidos        | a <b>rchivo 2 "1</b><br>al <i>Beneficio</i><br>nos datos<br>eben repor |
| 5. Archivo 3<br>Cada campo s<br>2 – Informacio<br>En caso de<br>Fideicomitent<br>15. Número<br>Fideicomiso<br>123456                                     | <b>"Tipo 3</b><br>e dilige<br><b>ón Fidei</b><br>que el<br>ce como                                                                                         | - Informac<br>ncia con la:<br>comitente<br>Fideicomit<br>Beneficiari<br>15.2. Fecha de<br>constitución del<br>fideicomiso<br>2020/04/11                            | 1<br>2<br>3<br>ión Benefie<br>s mismas ca<br>" -, tenienc<br>tente no t<br>io. Lo anter<br>15.3 Fecha de<br>finalización del<br>fideicomiso<br>2030/07/21 | Obligado<br>Obligado<br>Ninguno<br>ciario"<br>aracterísti<br>do en cuer<br>tenga ber<br>rior se rea                                                                                          | o fiscal<br>solidario<br>cas descritas en la<br>ita que la informac<br>neficiarios se dilig<br>liza para todos los<br><u>15.5. Nombres y Ape</u><br><u>Nombres o Razón social</u><br>CONSTRUCTORA GENERAL                                                                          | a actividad <b>2.2 A</b><br>ción corresponde a<br>gencian los mism<br>registros que se d<br>illidos ó Razón Social<br><u>Apellidos</u> | ar <b>chivo 2 "</b><br>al <i>Beneficio</i><br>nos datos<br>eben repor  |
| 5. Archivo 3<br>Cada campo s<br>2 – Informacio<br>En caso de<br>Fideicomitent<br>15. Número<br>fideicomiso<br>123456<br>123456                           | <b>"Tipo 3</b><br>e dilige<br><b>ón Fidei</b><br>que el<br>e como                                                                                          | - Informac<br>ncia con la:<br>comitente<br>Fideicomit<br>Beneficiari<br>15.2. Fecha de<br>constitución del<br>fideicomiso<br>2020/04/11<br>2020/04/11              | 1<br>2<br>3<br>ión Benefie<br>s mismas ca<br>" -, tenienc<br>tente no t<br>io. Lo ante<br>finalización del<br>fildeicomiso<br>2030/07/21<br>2030/07/21    | Obligado<br>Obligado<br>Ninguno<br>ciario"<br>aracterísti<br>do en cuer<br>tenga ber<br>rior se rea                                                                                          | o fiscal<br>solidario<br>cas descritas en la<br>ita que la informac<br>neficiarios se dilig<br>liza para todos los<br><u>15.5. Nombres y Ape</u><br><u>Nombres o Razón social</u><br><u>CONSTRUCTORA GENERAL</u>                                                                   | a actividad <b>2.2 A</b><br>ción corresponde a<br>gencian los mism<br>registros que se d<br>illidos ó Razón Social<br>Apellidos        | ar <b>chivo 2 "</b><br>al <i>Beneficio</i><br>nos datos<br>eben repor  |
| 5. Archivo 3<br>Cada campo s<br>– Informacion<br>n caso de<br>ideicomitent<br>15. Número<br>fideicomiso<br>123456<br>123456<br>123456                    | <b>"Tipo 3</b><br>e dilige<br><b>ón Fidei</b><br>que el<br>ce como<br><u>15.1. Tipo</u><br><u>Documento</u><br><u>1</u>                                    | - Informac<br>ncia con las<br>comitente<br>Fideicomit<br>Beneficiari<br>15.2. Fecha de<br>constitución del<br>fideicomiso<br>2020/04/11<br>2020/04/11              | 1<br>2<br>3<br>ión Benefie<br>s mismas ca<br>" -, tenienc<br>tente no t<br>io. Lo anter<br>fideicomiso<br>2030/07/21<br>2030/07/21<br>2030/07/21          | Obligado<br>Obligado<br>Ninguno<br>ciario"<br>aracterísti<br>do en cuer<br>tenga ber<br>rior se rea<br>15.4. Número<br>identificación<br>901234567<br>901234567<br>901234567                 | o fiscal<br>solidario<br>cas descritas en la<br>ata que la informac<br>neficiarios se dilig<br>liza para todos los<br><u>15.5. Nombres y Ape</u><br><u>Nombres o Razón social</u><br><u>CONSTRUCTORA GENERAL</u><br><u>CONSTRUCTORA GENERAL</u><br><u>CONSTRUCTORA GENERAL</u>     | a actividad <b>2.2 A</b><br>ción corresponde a<br>gencian los misn<br>registros que se d<br>ellidos ó Razón Social<br>Apellidos        | al <i>Beneficio</i><br>nos datos<br>eben repor                         |
| 5. Archivo 3<br>ada campo s<br>– Informacion<br>n caso de<br>ideicomitent<br>15. Número<br>fideicomiso<br>123456<br>123456<br>123456<br>123456<br>123456 | <b>"Tipo 3</b><br>e dilige<br><b>ón Fidei</b><br>que el<br>e como<br><u>15.1. Tipo</u><br><u>Documento</u><br><u>1</u><br><u>1</u><br><u>2</u><br><u>1</u> | - Informac<br>ncia con las<br>comitente<br>Fideicomit<br>Beneficiar<br>15.2. Fecha de<br>constitución del<br>fideicomiso<br>2020/04/11<br>2020/04/11<br>2020/04/11 | 1<br>2<br>3<br>ión Benefia<br>s mismas ca<br>" -, tenienc<br>tente no t<br>io. Lo anter<br>fideicomiso<br>2030/07/21<br>2030/07/21<br>2030/07/21          | Obligado<br>Obligado<br>Ninguno<br>ciario"<br>aracterísti<br>do en cuer<br>tenga ber<br>rior se rea<br>15.4. Número<br>identificación<br>901234567<br>901234567<br>901234567<br>901234567890 | iscal<br>solidario<br>solidario<br>cas descritas en la<br>ta que la informac<br>neficiarios se dilig<br>liza para todos los<br><u>15.5. Nombres y Ape</u><br><u>Nombres o Razón social</u><br><u>CONSTRUCTORA GENERAL</u><br><u>CONSTRUCTORA GENERAL</u><br><u>MILEIDY TATIANA</u> | a actividad <b>2.2 A</b><br>ción corresponde a<br>gencian los misn<br>registros que se d<br>ellidos ó Razón Social<br>Apellidos        | al <i>Beneficio</i><br>nos datos<br>eben repor                         |

IN-GEHA, Versión 03.

**Versión:** 03

# IN-GEHA Instructivo de Usuario para la Presentación de la Información Exógena de las Sociedades Fiduciarias Respecto al Impuesto Predial Unificado

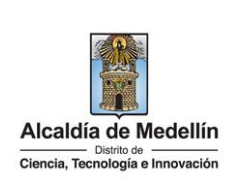

|      |                 |           |              |                 | 15        | .6. Dirección n | otifica         | ción     |        |                                           |
|------|-----------------|-----------|--------------|-----------------|-----------|-----------------|-----------------|----------|--------|-------------------------------------------|
|      | Datos de la Vía |           |              | Datos del Cruce |           |                 | Datos Adicional |          | onal   | DirecciónEcnocial                         |
| Тіро | Número1         | Apendice1 | Orientación1 | Número2         | Apendice2 | Orientación2    | Placa           | Interior | Bloque | Directonespecial                          |
| CL   | 21              | С         |              | 12              | D         |                 | 19              | 101      | 10     |                                           |
| CL   | 21              | С         |              | 12              | D         |                 | 19              | 101      | 10     |                                           |
|      |                 |           |              |                 |           |                 |                 |          |        | KILOMETRO 27 CORREGIMIENTO EL TERMINALITO |
| CL   | 21              | С         |              | 12              | D         |                 | 19              | 101      | 10     |                                           |
|      |                 |           |              |                 |           |                 |                 |          |        | KILOMETRO 27 CORREGIMIENTO EL TERMINALITO |
| CR   | 43              |           |              | 11              |           |                 | 24              |          |        |                                           |
|      |                 |           |              |                 |           |                 |                 |          |        |                                           |

|   | 15.7. Código de<br>Departamento<br>(Homologación DANE) | 15.8. Código Municipio<br>(Homologación DANE) | 15.9. Tipo de<br>participación | 15.10 Matrícula<br>Inmobialiaria | 15.11. Porcentaje<br>de participación | 15.12.<br>Tipo de<br>obligado |
|---|--------------------------------------------------------|-----------------------------------------------|--------------------------------|----------------------------------|---------------------------------------|-------------------------------|
|   | 05                                                     | 05001                                         | 1                              | 001-5320181                      | 100,00                                | 1                             |
|   | 05                                                     | 05001                                         | 1                              | 001-5320203                      | 50,00                                 | 1                             |
|   | 05                                                     | 05001                                         | 2                              | 001-5320203                      | 50,00                                 | 2                             |
|   | 05                                                     | 05001                                         | 1                              | 01N-4321340                      | 37,00                                 | 1                             |
|   | 05                                                     | 05001                                         | 2                              | 01N-4321340                      | 42,24                                 | 2                             |
| 1 | 05                                                     | 05001                                         | 2                              | 01N-4321340                      | 20,76                                 | 2                             |
|   |                                                        |                                               |                                |                                  |                                       |                               |

Una vez diligenciada la información requerida en los tres archivos anteriormente descritos (Tipo 1, Tipo 2 y Tipo 3), se procede a cargar la información solicitada.

#### 3. CARGUE DE LA INFORMACIÓN EN LA PLATAFORMA WEB

**3.1** Hace clic sobre la opción **"Fiduciarias respecto al Impuesto Predial Unificado"**, para reportar información exógena.

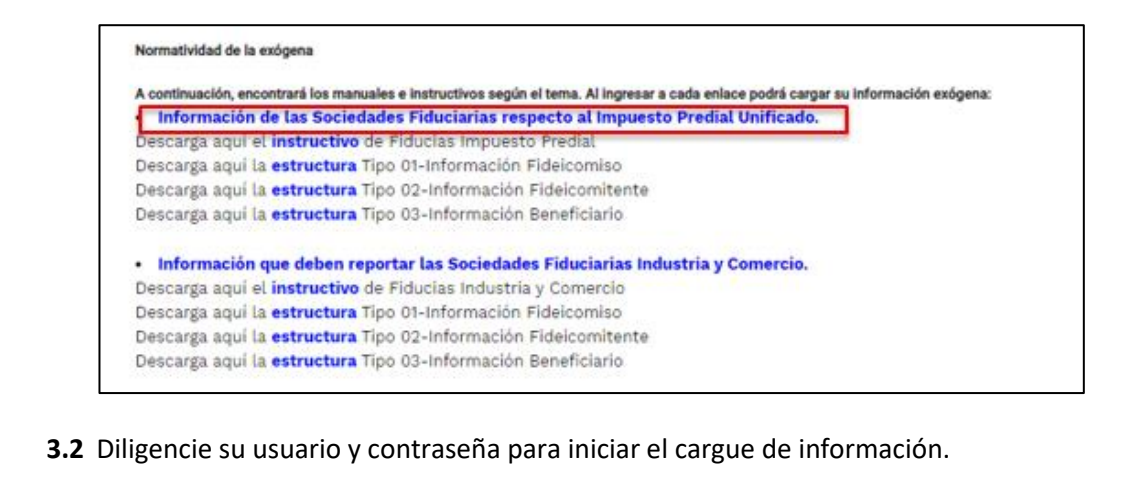

IN-GEHA, Versión 03.

Versión: 03

IN-GEHA Instructivo de Usuario para la Presentación de la Información Exógena de las Sociedades Fiduciarias Respecto al Impuesto Predial Unificado

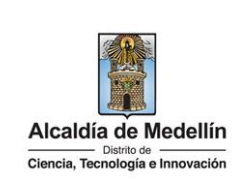

| ø¦gov.co                                                       | 🙀 Opciones de Accesibilidad            | Inicia sesión   Registrate        | Alcaldía de Medellín<br>Secretarias y Dependencias 🗸 |
|----------------------------------------------------------------|----------------------------------------|-----------------------------------|------------------------------------------------------|
| Alcaldía de Medellín<br>Dáth li te<br>Tecnología te breovación | Participa Transparencia Servicios a la | a Ciudadanía 🛛 Sala de prensa     | PQRSD Trámites y Servicios                           |
| Para acceder al servicio de <b>Carga de Inf</b>                | ormación Exógena - Fiducias Impuest    | <b>o Predial</b> necesitas inicia | r sesión en el Portal.                               |
|                                                                | Ingresa tus datos para iniciar s       | esión                             |                                                      |
|                                                                | Usuario                                |                                   |                                                      |
|                                                                | Contraseña                             |                                   |                                                      |
|                                                                | INGRESAR                               |                                   |                                                      |
|                                                                | Registrate ¿Olvidó su contrase         | ña?                               |                                                      |
|                                                                |                                        |                                   |                                                      |
| Acércate a la Alcaldía de Medelli                              | in                                     | Alc                               | aldía de Modellín                                    |
|                                                                |                                        | Cienc                             | Distrito de                                          |

**3.3** En la plataforma WEB, diríjase a la pestaña "Información Fideicomiso" y haga clic en el botón "Seleccionar archivo".

| Información E<br>Descargar Instructivo de O<br>Descargar estructura base | xógena Fiducias<br>Generación<br>- para el diligenciamiento de la | 5 Impuesto Predial |
|--------------------------------------------------------------------------|-------------------------------------------------------------------|--------------------|
| Información F                                                            | ideicomiso                                                        |                    |
| Seleccionar archivo                                                      | Ninguno archivo selec.                                            |                    |
| Información <b>F</b>                                                     | ideicomitente                                                     |                    |
| Seleccionar archivo                                                      | Ninguno archivo selec.                                            |                    |
| Información <b>B</b>                                                     | Beneficiario                                                      |                    |
| Seleccionar archivo                                                      | Ninguno archivo selec.                                            |                    |
| LIMPIAR                                                                  | ENVIAR                                                            | $\supset$          |

**3.4** Se selecciona el archivo correspondiente y se da clic en "Abrir".

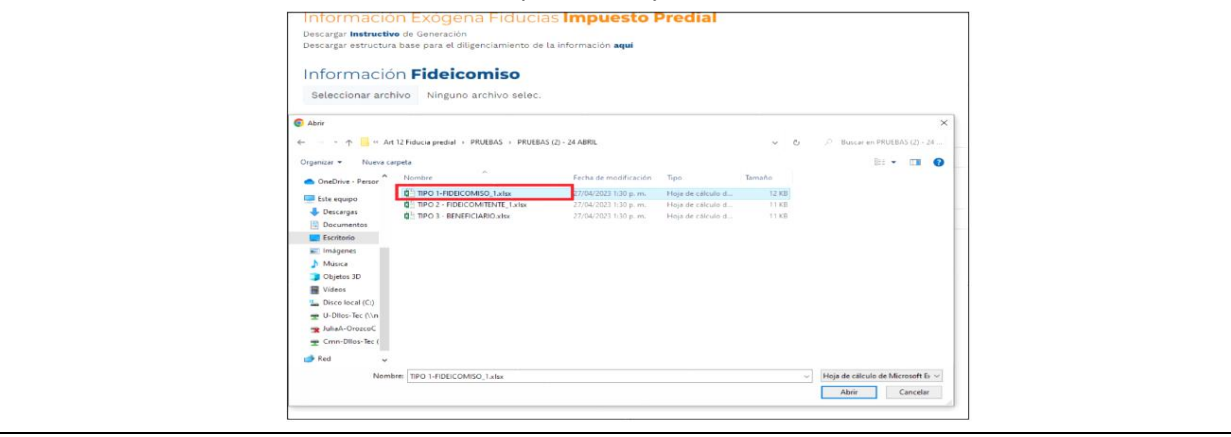

IN-GEHA, Versión 03.

Versión: 03

IN-GEHA Instructivo de Usuario para la Presentación de la Información Exógena de las Sociedades Fiduciarias Respecto al Impuesto Predial Unificado

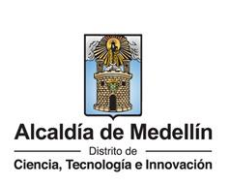

3.5 Se continua con el cargue de la información con la pestaña 2 "Información Fideicomitente" y la pestaña 3 "Información Beneficiario" respectivamente, siguiendo los pasos 3.3 y 3.4. **3.6** Se confirman las tres pestañas con el archivo cargado para cada una. Información Exógena Fiducias Impuesto Predial Descargar Instructivo de Generación Descargar Estructura Base, Información Tipo 1 Fideicomiso aquí Descargar Estructura Base, Información Tipo 2 Fideicomitente **aquí** Descargar Estructura Base, Información Tipo 3 Beneficiario aquí Información Fideicomiso Seleccionar archivo Tipo 1-Información Fideicomiso.xlsx Información Fideicomitente Seleccionar archivo Tipo 2-Información Fideicomitente.xlsx Información **Beneficiario** Seleccionar archivo Tipo 3-Información Beneficiario.xlsx LIMPIAR ENVIAR 3.7 Cuando se encuentren las tres pestañas con un documento seleccionado haga clic en el botón "ENVIAR" ubicado en la parte inferior de la ventana. Información Exógena Fiducias Impuesto Predial Descargar Instructivo de Generación Descargar estructura base para el diligenciamiento de la información aqui Información Fideicomiso Seleccionar archivo TIPO 1-FIDEICOMISO\_1.xlsx Información Fideicomitente

Información Fideicomitente Seleccionar archivo TIPO 2 - FIDEICOMITENTE\_1.xlsx Información Beneficiario Seleccionar archivo TIPO 3 - BENEFICIARIO.xlsx LIMPIAR ENVIAR

IN-GEHA, Versión 03.

**Versión:** 03

### IN-GEHA Instructivo de Usuario para la Presentación de la Información Exógena de las Sociedades Fiduciarias Respecto al Impuesto Predial Unificado

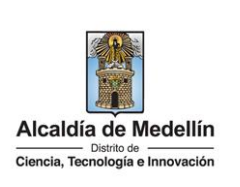

El sistema realizará la validación de la información.

**Validación con errores**: en la validación se encuentra un mensaje "*se detectaron inconsistencias en la información*" y en la parte inferior de la pantalla se mostrará el listado de errores encontrados en el archivo "*Información Fideicomiso*".

| Información Fideico                       | omiso                       |                |        |
|-------------------------------------------|-----------------------------|----------------|--------|
| Seleccionar archivo TIPO 1-FI             | DEICOMISO_1.xlsx            |                |        |
| Se detectaron inconsistencias en la infor | mación                      |                |        |
| Información Fideico                       | mitente                     |                |        |
| Seleccionar archivo TIPO 2 -              | FIDEICOMITENTE_1.xlsx       |                |        |
|                                           | ENVIAR                      |                |        |
| ******* Información Fideicomiso ***       | ****                        |                | Copiar |
| B4: El formato de la celda es incorrect   | o, debe ser un número entre | 9 y 11 dígitos |        |

Dichas correcciones se realizan en la plantilla o estructura de Excel inicialmente diligenciada. La información del error remite a las coordenadas de la celda o campo a corregir; para el caso "B8" – "FILA 8" – "G8", vaya hasta estas ubicaciones, corrija el dato allí consignado y guarde los cambios sobre la plantilla en Excel, luego repita los pasos desde el numeral **3.3**.

Al cargar la información se valida el primer archivo, si éste no pasa las validaciones, no se valida el siguiente y así sucesivamente hasta el último.

Así mismo, al momento de evaluar la información, la aplicación suspende las validaciones si consigue errores en las primeras 5 filas (estas no tienen que estar consecutivas). Esto sucede en las tres hojas.

Una vez se corrijan los errores en la plantilla de Excel especificada, vuelva al Portal donde cargó la información anteriormente y de clic en el botón *"LIMPIAR"*, para que se actualice el código. Repita los pasos desde el numeral **3.3**.

La impresión o copia magnética de este documento se considera "COPIA NO CONTROLADA". Sólo se garantiza la actualización de esta documentación en el sitio ISOLUCIÓN Alcaldía de Medellín.

**Versión:** 03

### IN-GEHA Instructivo de Usuario para la Presentación de la Información Exógena de las Sociedades Fiduciarias Respecto al Impuesto Predial Unificado

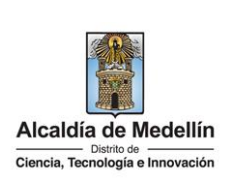

|           | nformación Exógena Fiducias Impuesto Predial                                                                                                    |        |      |
|-----------|----------------------------------------------------------------------------------------------------|--------|------|
| D         | vescargar <b>instructivo</b> de Generación<br>Vescargar estructura base para el diligenciamiento de la información <b>aquí</b>                                                                                                    |        |      |
|           | Información <b>Eideicomico</b>                                                                                                    |        |      |
| 1         |                                                                                                    |        |      |
|           | Se detectaron inconsistencias en la información                                                                                                    |        |      |
| h         | nformación <b>Fideicomitente</b>                                                                                                    |        |      |
|           | Seleccionar archivo TIPO 2 - FIDEICOMITENTE 1.xlsx                                                                                                    |        |      |
|           |                                                                                                    |        |      |
| 1         | nformación <b>Beneficiario</b>                                                                                                    |        |      |
| ľ         | Seleccionar archivo TIPO 3 - BENEFICIARIO.xlsx                                                                                                    |        |      |
| F         |                                                                                                    |        |      |
|           |                                                                                                    |        |      |
|           |                                                                                                    |        |      |
| **        | ****** Información Fidelcomiso ********                                                                                                    | Copiar |      |
| B         | 4: El formato de la celda es incorrecto, debe ser un número entre 9 y 11 dígitos                                                                                                    |        |      |
| 4.        | 4: campo oougatono, vatores permitidos: soborvisiones, nonecadoraes, no antica                                                                                                    |        |      |
|           |                                                                                                    |        |      |
|           |                                                                                                    |        |      |
| ie<br>aci | los pasos enumerados hasta lograr un resultado exitoso y continúe<br>ión Fideicomitente".                                                                                                    | el ca  | rgue |
|           | los pasos enumerados hasta lograr un resultado exitoso y continúe<br>ión Fideicomitente".<br>nformación Exógena Fiducias Impuesto Predial                                                                                                    | el ca  | rgue |
|           | los pasos enumerados hasta lograr un resultado exitoso y continúe<br>ión Fideicomitente".<br>nformación Exógena Fiducias Impuesto Predial<br>escargar Instructiva de Generación<br>lescargar estructura base para el diligenciamiento de la información aquí                                                                                                    | el ca  | rgue |
| e<br>aci  | los pasos enumerados hasta lograr un resultado exitoso y continúe<br><i>ión Fideicomitente"</i> .<br>nformación Exógena Fiducias Impuesto Predial<br><sup>Jescargar Instructivo</sup> de Generación<br><sup>Jescargar estructura base para el diligenciamiento de la información <b>aquí</b><br/>nformación <b>Fideicomiso</b></sup>                                                                                                    | el ca  | rgue |
|           | los pasos enumerados hasta lograr un resultado exitoso y continúe<br>ión Fideicomitente".<br>nformación Exógena Fiducias Impuesto Predial<br><sup>Nescargar Instructivo</sup> de Generación<br><sup>Nescargar estructura base para el diligenciamiento de la información aquí<br/>nformación Fideicomiso<br/>Seleccionar archivo TIPO 1-FIDEICOMISO_1.xlsx</sup>                                                                                                    | el ca  | rgue |
|           | los pasos enumerados hasta lograr un resultado exitoso y continúe<br>ión Fideicomitente".<br>nformación Exógena Fiducias Impuesto Predial<br>Vecargar Instructiva base par el diligenciamiento de la información aquí<br>nformación Fideicomiso<br>Seleccionar archivo TIPO 1-FIDEICOMISO_1.xlsx                                                                                                    | el ca  | rgue |
|           | los pasos enumerados hasta lograr un resultado exitoso y continúe<br>ión Fideicomitente".<br>nformación Exógena Fiducias Impuesto Predial<br>Pescargar Instructivo de Generación<br>Pescargar estructura base para el diligenciamiento de la información aquí<br>nformación Fideicomiso<br>Seleccionar archivo TIPO 1-FIDEICOMISO_1.x1sx                                                                                                    | el ca  | rgue |
|           | los pasos enumerados hasta lograr un resultado exitoso y continúe<br>ión Fideicomitente".<br>nformación Exógena Fiducias Impuesto Predial<br>Pecargar Instructivo de Generación<br>Pecargar estructura base para el diligenciamiento de la información aquí<br>nformación Fideicomiso<br>Seleccionar archivo TIPO 1-FIDEICOMISO_1.xlsx<br>nformación Fideicomitente<br>Seleccionar archivo TIPO 2 - FIDEICOMITENTE_1.xlsx                                                                                                    | el ca  | rgue |
| e<br>aci  | los pasos enumerados hasta lograr un resultado exitoso y continúe<br>ión Fideicomitente".<br>nformación Exógena Fiducias Impuesto Predial<br>Aescargar Instructivo de Generación<br>Jescargar estructura base para el diligenciamiento de la información aquí<br>nformación Fideicomiso<br>Seleccionar archivo TIPO 1-FIDEICOMISO_1.xlsx<br>Información Fideicomitente<br>Seleccionar archivo TIPO 2 - FIDEICOMITENTE_1.xlsx<br>Seleccionar archivo TIPO 2 - FIDEICOMITENTE_1.xlsx                                                                                                    | el ca  | rgue |
|           | los pasos enumerados hasta lograr un resultado exitoso y continúe<br>ión Fideicomitente".<br>nformación Exógena Fiducias Impuesto Predial<br>Mescargar Instructivo de Generación<br>Mescargar estructura base para el diligenciamiento de la información aquí<br>nformación Fideicomiso<br>Seleccionar archivo TIPO 1-FIDEICOMISO_1.xlsx<br>Información Fideicomitente<br>Seleccionar archivo TIPO 2 - FIDEICOMITENTE_1.xlsx<br>Te detectaren Inconsidencianes en la Información<br>Información Beneficiario                                                                                                    | el ca  | rgue |
|           | los pasos enumerados hasta lograr un resultado exitoso y continúe<br>ión Fideicomitente".<br>nformación Exógena Fiducias Impuesto Predial<br>Pescargar Instructivo de Generación<br>Pescargar estructura base para el diligenciamiento de la información aquí<br>nformación Fideicomiso<br>Seleccionar archivo TIPO 1-FIDEICOMISO_1.xlsx<br>Información Fideicomitente<br>Seleccionar archivo TIPO 2 - FIDEICOMISO_1.xlsx<br>E detectaran Incomistences en la Información<br>Seleccionar archivo TIPO 2 - BIDEICOMITENTE_1.xlsx<br>E detectaran Incomistences en la Información<br>Seleccionar archivo TIPO 3 - BENEFICIARIO.xlsx                                                                                                    | el ca  | rgue |
|           | Ios pasos enumerados hasta lograr un resultado exitoso y continúe<br>ión Fideicomitente".<br>nformación Exógena Fiducias Impuesto Predial<br>Pecargar Instructivo de Generación<br>Pecargar estructura base para el diligenciamiento de la información aque<br>nformación Fideicomiso<br>Seleccionar archivo TIPO 1-FIDEICOMISO_1.xlsx<br>Información Fideicomitente<br>Seleccionar archivo TIPO 2 - FIDEICOMITENTE_1.xlsx<br>E detectares incendistencias en la información<br>Seleccionar archivo TIPO 3 - BENEFICIARIO.xlsx                                                                                                    | el ca  | rgue |
|           | Ios pasos enumerados hasta lograr un resultado exitoso y continúe<br>ión Fideicomitente".<br>nformación Exógena Fiducias Impuesto Predial<br>Vesargar Instructivo de Generación<br>Vesargar Instructiva base para el diligenciamiento de la información aquí<br>nformación Fideicomiso<br>Seleccionar archivo TIPO 1-FIDEICOMISO_1.xlsx<br>nformación Fideicomitente<br>Seleccionar archivo TIPO 2 - FIDEICOMITENTE_1.xlsx<br>E detectaren Inconstituencias en la Información<br>Seleccionar archivo TIPO 3 - BENEFICIARIO.xlsx<br>LIMPIAR ENVIR                                                                                                    | el ca  | rgue |
|           | Ios pasos enumerados hasta lograr un resultado exitoso y continúe<br>ión Fideicomitente".<br>nformación Exógena Fiducias Impuesto Predial<br>Vesargar Instructivo de Generación<br>Secargar estructura base para el diferentamiento de la información aquí<br>nformación Fideicomiso<br>Seleccionar archivo TIPO 1-FIDEICOMISO_1.xlsx<br>nformación Fideicomitente<br>Seleccionar archivo TIPO 2 - FIDEICOMITENTE_1.xlsx<br>se detectaron Incensistencias en la información<br>Seleccionar archivo TIPO 2 - FIDEICOMITENTE_1.xlsx<br>se detectaron Incensistencias en la información<br>Seleccionar archivo TIPO 3 - BENEFICIARIO.xlsx<br>LIMPLAR ENVAR                                                                                                    | el ca  | rgue |
|           | Ios pasos enumerados hasta lograr un resultado exitoso y continúe<br>ión Fideicomitente".<br>nformación Exógena Fiducias Impuesto Predial<br>Vesargar Instructivo de Generación<br>Peteragar estructura base para el diligenciamiento de la información aquí<br>nformación Fideicomiso<br>Seleccionar archivo TIPO 1-FIDEICOMISO_1.xlsx<br>nformación Fideicomitente<br>Seleccionar archivo TIPO 2 - PIDEICOMISO_1.xlsx<br>nformación Beneficiario<br>Seleccionar archivo TIPO 3 - BENEFICIARIO.xlsx<br>LIMPIAR EXVIDE<br>***** Información Fideicomitente ********                                                                                                    | el ca  | rgue |
|           | Ios pasos enumerados hasta lograr un resultado exitoso y continúe<br>ión Fideicomitente".<br>nformación Exógena Fiducias Impuesto Predial<br>Perargar Instructivo de Generación<br>Perargar instructiva base para el diligenciamiento de la información aqui<br>nformación Fideicomiso<br>Seleccionar archivo TIPO 1-FIDEICOMISO_1.xtsx<br>nformación Fideicomitente<br>Seleccionar archivo TIPO 2 - FIDEICOMITETITE_1.xtsx<br>Textesteres Inconstituctada en la Información aqui<br>nformación Beneficiario<br>Seleccionar archivo TIPO 3 - BENEFICIARIO.xtsx<br>LIMPIAR EXVIRE<br>****** Información Fideicomitente *******<br>4: Campo obligatorio, debe ser numérico entre 1 y 6<br>4: Campo obligatorio, debe ser numérico entre 1 y 6<br>4: Campo obligatorio, debe ser texto de máx, 60 caracteres | el ca  | rgue |
|           | Ios pasos enumerados hasta lograr un resultado exitoso y continúe<br>ión Fideicomitente".<br>nformación Exógena Fiducias Impuesto Predial<br>Verargar Instructivo de Generación<br>Verargar Instructiva de Generación<br>Seleccionar archivo TIPO 1-FIDEICOMISO_1xtex<br>nformación Fideicomitente<br>Seleccionar archivo TIPO 2 - FIDEICOMISO_1xtex<br>nformación Beneficiario<br>Seleccionar archivo TIPO 3 - BENEFICIARIO.xtsx<br>LIMPIAR EXVIAR<br>****** Información Fideicomitente ********<br>4: Campo obligatorio, debe ser numérico entre 1 y 6<br>4: Campo obligatorio, debe ser numérico entre 1 y 6<br>4: Campo obligatorio, debe ser texto de máx. 60 caracteres<br>4: El código municipio no es válido                                                                                      | el ca  | rgue |
|           | Ios pasos enumerados hasta lograr un resultado exitoso y continúe<br>ión Fideicomitente".<br>nformación Exógena Fiducias Impuesto Predial<br>Wescargar estructura base para el diligenciamiento de la información aquí<br>nformación Fideicomiso<br>Seleccionar archivo TIPO 1-FIDEICOMISO_txtax<br>formación Fideicomitente<br>Seleccionar archivo TIPO 2 - FIDEICOMISO_txtax<br>formación Beneficiario<br>Seleccionar archivo TIPO 3 - BENEFICIARIO.xtax<br>tumerar machino TIPO 3 - BENEFICIARIO.xtax<br>tumerar machino TIPO 3 - BENEFICIARIO.xtax<br>tumerar entrico fideicomitente                                                                                                    | el ca  | rgue |

IN-GEHA, Versión 03.

**Versión:** 03

### IN-GEHA Instructivo de Usuario para la Presentación de la Información Exógena de las Sociedades Fiduciarias Respecto al Impuesto Predial Unificado

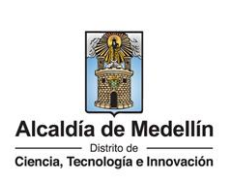

Una vez se corrijan los errores en la plantilla de Excel especificada, vuelva al Portal donde cargó la información anteriormente y de clic en el botón *"LIMPIAR"*, para que se actualice el código. Repita los pasos desde el numeral **3.3**. Continúe los pasos enumerados hasta lograr un resultado exitoso y prosiga con el cargue para *"Información Beneficiario"*.

| Descargar <b>Instructivo</b> de Generación<br>Descargar estructura base para el diligenciamiento de la información <b>aqui</b>                    |        |
|----------------------------------------------------------------------------------------------------|--------|
| Información <b>Fideicomiso</b>                                                                                                    |        |
| Seleccionar archivo TIPO 1-FIDEICOMISO_1.xlsx                                                                                                    |        |
| Información Fideicomitente                                                                                                    |        |
| Seleccionar archivo TIPO 2 - FIDEICOMITENTE_1.xlsx                                                                                                |        |
| Información <b>Beneficiario</b><br>Seleccionar archivo — TIPO 3 - BENEFICIARIO.xlsx<br><del>Se detectaron Inconsistencias en la información</del> |        |
|                                                                                                    |        |
| ****** Información Beneficiario ********                                                                                                    | Copiar |
| C4: El formato de la celda es incorrecto<br>T4: El código municipio no es válido<br>Fila 4: Debe especificar un dirección descriptiva o especial  |        |

Validación exitosa: Si la validación es exitosa se observa en la parte inferior de la ventana un mensaje de color verde indicando que "El proceso ha finalizado correctamente".

| Información E                                        | Exógena Fiducias <b>Impuesto Predial</b>                    |  |
|------------------------------------------------------|-------------------------------------------------------------|--|
| Descargar Instructivo de<br>Descargar Estructura Bas | Generación<br>e. Información Tipo 1 Fideicomiso <b>aquí</b> |  |
| Descargar Estructura Bas                             | e, Información Tipo 2 Fideicomitente <b>aqui</b>            |  |
| Descargar Estructura Bas                             | e, Información Tipo 3 Beneficiario <b>aquí</b>              |  |
| Información                                          | ideicomiso                                                  |  |
| Seleccionar archivo                                  | Ninguno archivo selec.                                      |  |
| Seleccionar archivo                                  | Ninguno archivo selec.  Seneficiario                        |  |
| Seleccionar archivo                                  | Ninguno archivo selec.                                      |  |
| LIMPIAR                                              | ENVIAR                                                      |  |
| El proceso ha finalizado cor                         | rectamente                                                  |  |
|                                                      |                                                             |  |

IN-GEHA, Versión 03.

Versión: 03

### IN-GEHA Instructivo de Usuario para la Presentación de la Información Exógena de las Sociedades Fiduciarias Respecto al Impuesto Predial Unificado

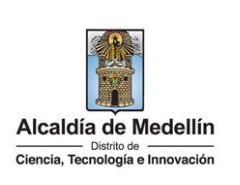

Se da por terminado el trámite cuando la validación del cargue de información sea exitosa con el mensaje: "el proceso ha finalizado correctamente". El tiempo promedio de ingreso al Portal Web y cargue de la información es de 30 **Tiempo promedio:** minutos aproximadamente. **Requisitos y documentos:** Son necesarias las siguientes características en el equipo desde el cual se realizará el trámite: Optimizado para Google Chrome. ٠ Adobe Reader versión actualizada. • • Acceso a Internet. Normas asociadas: De conformidad con la Resolución 202350037010 del 10 de mayo del 2023, la entrega de la información exógena deberá realizarse con fechas máximas establecidas en la misma. **Recuerde que:** Las Sociedades Fiduciarias con operaciones que no generen ingresos en el territorio municipal, deberán enviar una certificación de Revisor Fiscal de la Fiduciaria, informando que no tienen obligación de reportarla, al correo electrónico: inteligencia.fiscal@medellin.gov.co La información se entrega únicamente a través del Portal Institucional del Distrito Especial de Ciencia, • Tecnología e Innovación de Medellín Trámites y servicios relacionados: N/A